## Anleitung zum Anmelden in der schul.cloud

## <u>über das Smartphone</u>

| 1) Lade dir die schul.cloud-App im App-<br>Store herunter und installiere sie.                                                                                                    | schul. <b>cloud</b> ®                                                                                                    |
|----------------------------------------------------------------------------------------------------|----------------------------------------------------------------------------------------------------|
| <ol> <li>2) Du hast eine E-Mail der schul.cloud<br/>mit dem Betreff "Willkommen auf<br/>schul.cloud!" erhalten.<br/>Klicke in der E-Mail auf das Feld<br/>"Account aktivieren".</li> </ol> | Wir freuen uns, dass Sie sich für schul.cloud entschieden haben.<br>Sie haben soeben eine Einladung zur Registrierung Ihres Accounts erhalten. Klicken Sie<br>einfach auf den folgenden Button "Account aktivieren", um die Kommunikation über<br>schul.cloud <sup>®</sup> zu beginnen.                                                                                                    |
| 3) Dir wird in der App schul.cloud dein<br><b>Registrierungsschlüssel</b> angezeigt.<br>Klicke nun auf das Feld <b>"Prüfen</b> ".                                                          | Registrierungsschlüss         Für die Registrierung wird ein         Registrierungsschlüssel mit 10 oder 29         Stellen benötigt. Solltest du noch keinen         Schlüssel haben, wende dich bitte an den         Administrator deiner Organisation.         Registrierungsschlüssel         IHQ1E-KNYAP-PSDKE-S2V6G-F         PRÜFEN                                                                                                    |
| 4) Es erscheinen die<br>Nutzungsbedingungen. Diese musst<br>du <b>AKZEPTIEREN</b> .                                                                                                    | 1. Our Arbitere stellt die auf dem Nortal verligbaren Dienste zur zeitlich behinteten Nutzung<br>nur Verligung, Solcke Dienste klonen z.B. die Verligbaren Dienste zur zeitlich behinteten Nutzung<br>nur Bradekunsten, informationer und mit anderen hutzen durch das Verlassen von<br>peoblichere Mutzehungen in Kontak zu tretzen.     1. Inhalt und Umfang der Dienste bestimmen sich nach der jeweiligen vertragischen<br>Vereinsbarnegen, im Übrigen auch den jeweiligen vertragischen<br>Vereinsbarnegen, im Übrigen auch den jeweils aktuell auf dem Portal verligbaren<br>Exedencisatierten.     1. AKZEPTIEREN     1. AKZEPTIEREN |
| 5) Gib zweimal deine <b>E-Mail-Adresse</b><br>ein. Klicke dann auf <b>WEITER</b> .<br>Schreibe dir auf welche Email-<br>Adresse du verwendet hast.                                         | E-Mail-Adresse<br>test@test.de<br>E-Mail-Adresse wiederholen<br>test@test.de                                                                                                    |

| <ul> <li>6) Gib zweimal ein Accountpasswort<br/>ein.</li> <li>Dieses Accountpasswort darfst du<br/>NICHT vergessen oder verlieren!</li> <li>Schreibe dir dein Accountpasswort<br/>auf. Klicke dann auf ACCOUNT<br/>ERSTELLEN.</li> </ul>                                                                                                    | Account erstellen         Bitte fülle die folgenden Felder aus, damit wir dir einen Account erstellen können.         Accountpasswort       •         Accountpasswort wiederholen       •         Account Passwort wiederholen       • |
|----------------------------------------------------------------------------------------------------|----------------------------------------------------------------------------------------------------|
| 7) Melde dich jetzt mit deiner <b>E-Mail-</b><br>Adresse und deinem<br>Accountpasswort an.                                                                                                    | E-Mail<br>Testmuster@testmuster.de<br>Accountpasswort<br>Accountpasswort vergessen?                                                                                                    |
| <ul> <li>8) Gib zweimal ein Verschlüsselungs-<br/>kennwort ein.</li> <li>Dieses Kennwort muss sich vom<br/>Accountpasswort unterscheiden!</li> <li>Schreibe dir das Verschlüsselungs-<br/>kennwort auf. Klicke dann auf<br/>AKTIVIEREN.</li> <li>9) Nun hast du dich erfolgreich<br/>angemeldet. Herzlich Willkommen in<br/>der schul.cloud.</li> </ul> | <section-header></section-header>                                                                                                    |
|                                                                                                    |                                                                                                    |